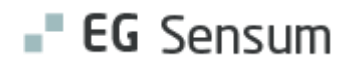

# RELEASE NOTE 2.2.0

- kort om alt det nye i release 2.2.0. Bemærk, at punkter med markering 'Android', vil være en gentagelse for iOS brugerne, da disse funktioner allerede er lanceret for Apple.

#### Indholdsfortegnelse

| EG SENSUM ONE                                               | 2 |
|-------------------------------------------------------------|---|
| ① CS1148007 – DEAKTIVERET AFDELINGER VISES I APP (BEGGE)    | 2 |
| (1) CS1165367 – Manglende formateret tekst (Begge)          | 2 |
| $(\widehat{1})$ Guide: Rediger og slet en guide (Android)   | 3 |
| 1 Hjælpemiddel: Påmindelse-tekst på aktive udlån (Android)  | 4 |
| (1) Kalender: Ny listevisning (Android)                     | 4 |
| ① Kalender: Visning af 'ikke kalendersat opgaver' (Android) | 5 |
| ① Opgaver: Knappen skjules (Android)                        | 6 |
| ① Medicin: Hjælpetekst på PN (Android)                      | 7 |

#### EG Sensum One

## (1) CS1148007 – Deaktiveret afdelinger vises i app (Begge)

| Beskrivelse                     | En deaktiveret afdeling blev fejlagtigt vist listen for afdelinger. |
|---------------------------------|---------------------------------------------------------------------|
|                                 | Dette er nu tilrettet.                                              |
| Fordele                         | Man får kun vist aktive afdelinger.                                 |
| Omfang                          | Lille                                                               |
| Tilkøbsmodul                    | Ja                                                                  |
| Aktivering                      | Aktivering sker automatisk.                                         |
| Udviklet i<br>samarbejde<br>med | Udarbejdet i samarbejde med Region Nord                             |
| Skærmbillede                    | X Valg on afdeling Administration Britebo Kathrine "Dont louch"     |

## (1) CS1165367 – Manglende formateret tekst (Begge)

22 🚝 💭 🗔 Borgare Organer Anda Kalander

| Beskrivelse  | Vi har tilrettet feltet "Beskrivelse" på en begivenhed, således at der også<br>vises formateret skrift (fed, kursiv, understreg samt punktopsætning).   |
|--------------|----------------------------------------------------------------------------------------------------|
|              | Bemærk, at hvis du tilretter et felt med formateret tekst via app, vil<br>formateringen forsvinde. Et felt med formateret tekst skal tilrettes via web. |
| Fordele      | Du kan nu se formateret tekst i Beskrivelsesfeltet for en begivenhed.                                                                                   |
| Omfang       | Lille                                                                                                    |
| Tilkøbsmodul | Ja                                                                                                    |
| Aktivering   | Aktivering sker automatisk.                                                                                                    |

# (1) Guide: Rediger og slet en guide (Android)

| Beskrivelse            | Du har nu mulighed for at redigere en guide i appen. Klik på blyanten øverst<br>til højre for at komme til redigeringssiden. På redigeringssiden vil guiden<br>som standard være status AKTIV, som nu kan ændres. Hvis du ønsker at<br>slette en guide, så skal du gøre den inaktiv. Det gør du ved at swipe på<br>knappen ud for Aktiv. Når du klikker på gem-knappen, forsvinder guiden fra<br>listen. Ønskes guiden at blive vist igen, kan du via web genaktivere inaktive<br>guider. |
|------------------------|----------------------------------------------------------------------------------------------------|
| Fordele                | Du kan redigere guides direkte hos borgeren i Sensum App (Android).                                                                                                    |
| Omfang                 | Lille                                                                                                    |
| Tilkøbsmodul           | Ja                                                                                                    |
| Aktivering             | Aktivering sker automatisk.                                                                                                    |
| Link til<br>vejledning | Borgerens guides i Sensum App                                                                                                    |
| Skærmbillede           | Calibad Calibad                                                                                                    |

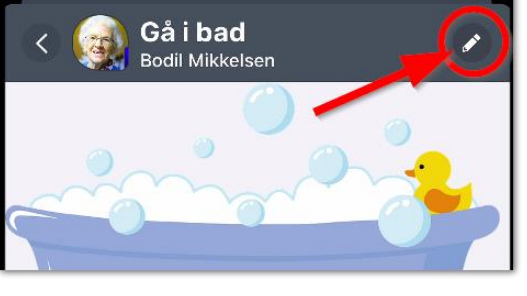

| Sådan kommer du i bad |         |
|-----------------------|---------|
| Besked ved afslutning |         |
| Aktiv                 |         |
| Forventet tid         | 60 min  |
| Trin                  | Ingen > |

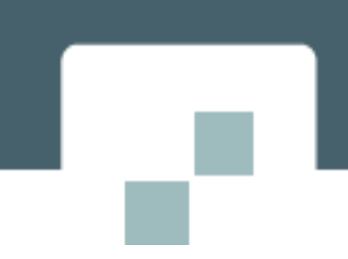

## (1) Hjælpemiddel: Påmindelse-tekst på aktive udlån (Android)

| Beskrivelse                     | Hvis et hjælpemiddel i forvejen er udlånt, vil der nu blive vist en<br>påmindelses-tekst. Vælger du at bekræfte lånet, bliver hjælpemidlet<br>registreret til den nye borger.                                                   |
|---------------------------------|----------------------------------------------------------------------------------------------------|
| Fordele                         | App'en følger samme regel og løsning, som på web.                                                                                                    |
| Omfang                          | Lille                                                                                                    |
| Tilkøbsmodul                    | Ja                                                                                                    |
| Aktivering                      | Aktivering sker automatisk.                                                                                                    |
| Udviklet i<br>samarbejde<br>med | Udarbejdet i samarbejde med Region Nord                                                                                                    |
| Link til<br>vejledning          | Borgerens hjælpemidler i Sensum App                                                                                                    |
| Skærmbillede                    | Kategori:<br>Løse<br>toiletforhøjere<br>med befæstelse<br>Bemærk venligst:<br>Der findes allerede et aktivt lån på<br>dette hjælpemiddel. Oprettelse af et<br>nyt lån vil afslutte det eksisterende<br>lån.<br>MNULLER BEKRÆFTE |

### (1) Kalender: Ny listevisning (Android)

BeskrivelseHvis en kalender er fyldt godt op med diverse begivenheder i samme time-<br/>interval, kan det være rigtig svært at se/læse dette i kalenderoverblikket.

Derfor indføres listevisning, som man kender fra bl.a. Microsoft Outlook.

|                        | Listeorden struktureres ud fra klokkeslæt for den pågældende dag. |
|------------------------|-------------------------------------------------------------------|
| Fordele                | Betydelig bedre overblik over en kalender med mange begivenheder. |
| Omfang                 | Lille                                                             |
| Tilkøbsmodul           | Ja                                                                |
| Aktivering             | Aktivering sker automatisk.                                       |
| Link til<br>vejledning | Borgerens kalender i Sensum App                                   |
| Skærmbillede           | Kalender<br>Line Hansen L S M T T F                               |

#### (1) Kalender: Visning af 'ikke kalendersat opgaver' (Android)

12

i ti ∥≀

1

13:00

14:00

13

Beskrivelse

Hvis kalenderen har aktive 'ikke kalendersat opgaver', vises disse nu i listevisningen.

15

🛗 13:45 Afslut vagten

14

16

17

Du skal scrolle ned i bunden af listevisningen, for at få vist sektionen for ikke kalendersat opgaver.

Strukturen er:

- 1. Kortest tid til deadline (Øverst i sektionen)
- 2. Længst tid til deadline
- 3. Ingen deadline (Nederst i sektionen)

'Deadline' felt implementeres til disse typer af opgaver.

| Du får nem adgang til disse typer opgaver i app'en. |
|-----------------------------------------------------|
| Lille                                               |
| Ja                                                  |
| Aktivering sker automatisk.                         |
| Borgerens kalender i Sensum App                     |
| × ( Opgave detaljer<br>Line Hansen                  |
| ikke afsluttet<br>Titel                             |
| ≕ Gá glad i bad                                     |
| Beskrivelse                                         |
|                                                     |

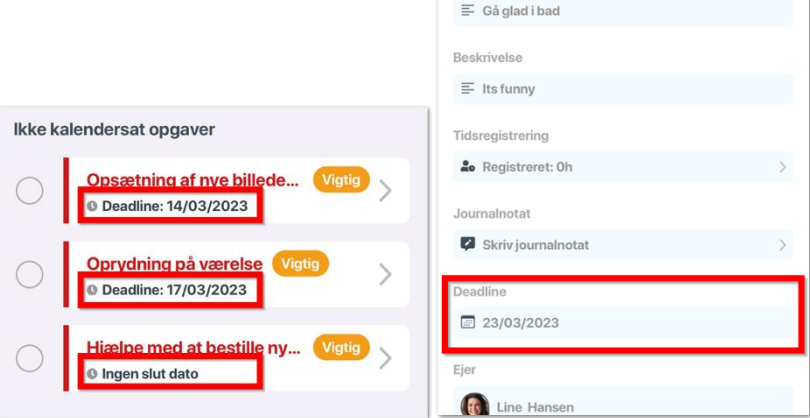

## (1) Opgaver: Knappen skjules (Android)

| Beskrivelse            | Vi har valgt at skjule knappen 'Opgaver', hvis man ikke har modulet Opgaver<br>installeret i sin Sensum One løsning. |
|------------------------|----------------------------------------------------------------------------------------------------|
| Fordele                | En "ikke-ibrugtaget"-knap optager ikke længere plads i app'en.                                                       |
| Omfang                 | Lille                                                                                                    |
| Tilkøbsmodul           | Ja                                                                                                    |
| Aktivering             | Aktivering sker automatisk.                                                                                          |
| Link til<br>vejledning | Se dine opgaver i Sensum App                                                                                         |

| Skærmbillede |         |            |       |             |        |
|--------------|---------|------------|-------|-------------|--------|
|              |         |            | θ     | © PN 1 08:0 | 0 FMK  |
|              | **      | <u>©</u> = | 90    |             | 9      |
|              | Borgere | Opgaver    | Advis | Kalender    | Profil |

#### 1 Medicin: Hjælpetekst på PN (Android)

**Beskrivelse** Når du administrerer PN medicin, kan effektevalueringsfeltet opsættes på to måder i jeres Sensum One: Påkrævet eller ej påkrævet.

- Er feltet **Ej påkrævet**, har vi nu tilføjet en hjælpetekst samt gjort feltet til 'read-only'.
- Er feltet Påkrævet, skal bruger tilføje effektevaluering som hidtil.

| Fordele                | Brugeren bliver 'hjulpet på vej' til effektevaluering af PN medicin.                                      |
|------------------------|----------------------------------------------------------------------------------------------------|
| Omfang                 | Lille                                                                                                    |
| Tilkøbsmodul           | Ja                                                                                                    |
| Aktivering             | Aktivering sker automatisk.                                                                               |
| Link til<br>vejledning | Sådan effektevaluerer du PN-ordinationer i Sensum App                                                     |
| Skærmbillede           | PN-effektevalueringsemne<br>MOBILE APP TEST<br>For effektevaluering, swipe venstre på medicin<br>modulet. |